## **REGISTRATION PROCEDURE FOR PROSPECTIVE STUDENTS**

- Select your Programme and type in your JAMB Registration Number or Telephone Number.
- Fill your details ACCURATELY and click the "Submit" Button to generate a PAYMENT INVOICE
- Select your payment mode (Make payments using the generated Remita Retrieval Reference Number at any bank or simply pay with your bank ATM Card)
- Return to the Portal
- Click on "Click here to Confirm Payment Status of RRR" to confirm the payment made in bank
- Return to the Application Home Page

NNN. MY

- Click on "APPLY HERE", fill in your Remita Retrieval Reference Number
- Complete and submit the Online Application Form. Please, review your information before submitting your application.
- Print your "Acknowledgement Slip" and visit Revenue Unit in Campus II for the College receipt.